# Gestión de ofertas tecnológicas

Las ofertas tecnológicas son una serie de clusters de investigadores creados por las universidades para ofrecérselos a las diferentes empresas.

### Mis ofertas tecnológicas

En la sección de Mis Ofertas Tecnológicas aparecen todas las ofertas que el investigador ha realizado y a la derecha aparece el estado de la oferta.

Los estados posibles son:

- Borrador
- Revisión
- Validada
- Denegada
- Archivada

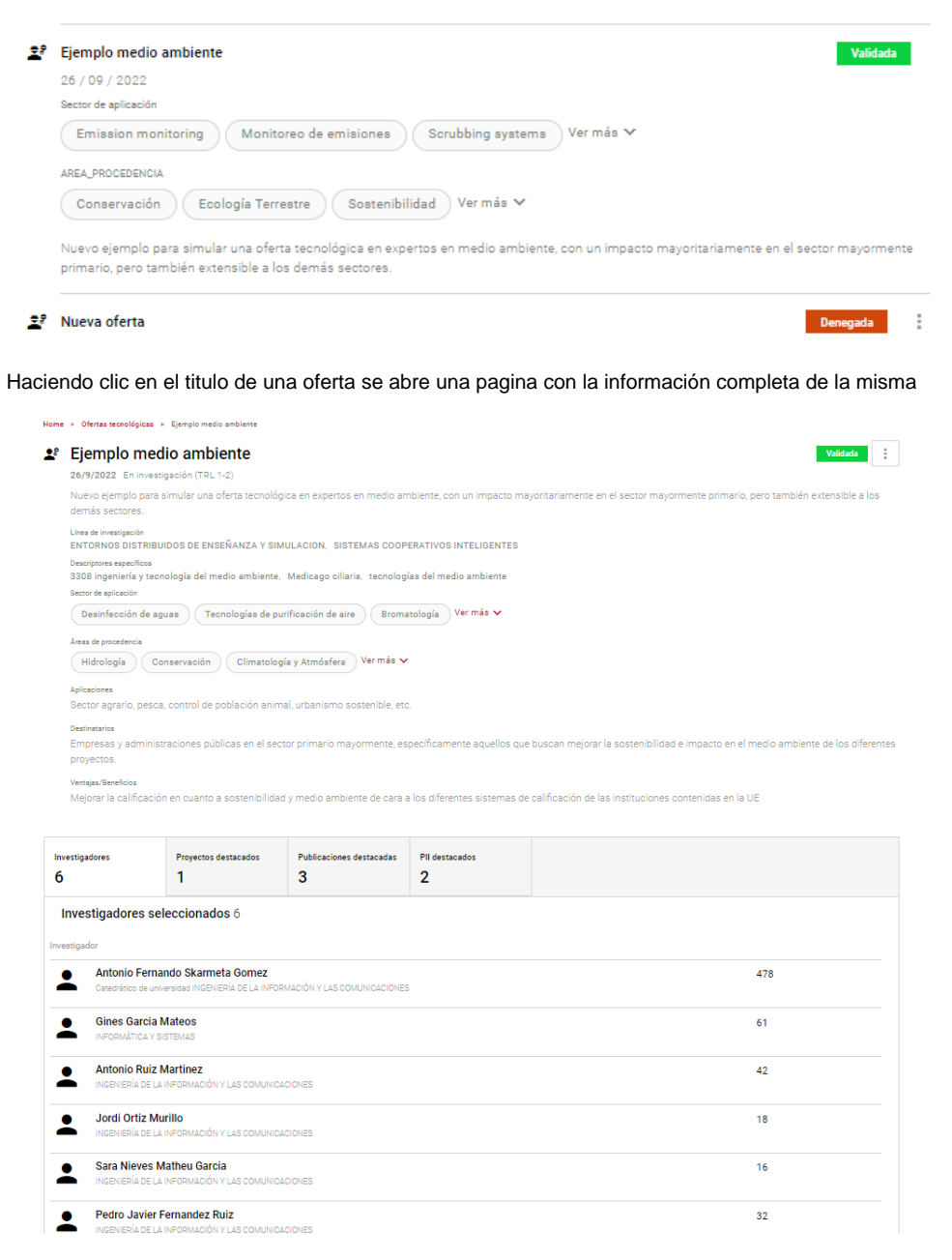

Cuando se crea una oferta su estado es en "borrador", cuando este lista pasa a "en revisión", después un administrador OTRI la puede validar o denegar, en cualquiera de estos estados un administrador OTRI lo puede archivar y además también en estos dos estados si el investigador hace cambios vuelve a estar en borrador.

## Creación de una Oferta Tecnológica

Desde el menú lateral se pueden crear ofertas tecnológicas accediendo a "nueva oferta tecnológica".

#### Paso 1. Datos iniciales

Hay que introducir Titulo y descriptores específicos, además de los investigadores de tu grupo de investigación.

| Home > 1<br>Nueva | iver a fera tecnológica                                                                             |
|-------------------|----------------------------------------------------------------------------------------------------|
|                   |                                                                                                    |
| . Datos           | niciales                                                                                            |
| Datos i           | niciales                                                                                            |
| Título *          |                                                                                                    |
| Introd            | uce el título de la oferta                                                                          |
|                   |                                                                                                    |
| )escripto         | es específicos (*)                                                                                  |
| Descri            | ptor específico +                                                                                   |
| \ñadir per        | sonal investigador de tu grupo                                                                      |
| nvestigad         | or                                                                                                  |
| +                 | Jordi Ortiz Murillo<br>Universidad de Murcha, ingenerala de la información y las comunicaciones     |
| +                 | Antonio Fernando Skarmeta Gomez                                                                     |
| -                 | UNIVERSIDAD DE MURCIA, Castediático de universidad INGENERIA DE LA INFORMACION Y LAS COMUNICACIONES |
| +                 | Sara Nieves Matheu Garcia UNVERSIONA SI MURCHA NUESHI LA INFORMACIÓN Y LAS COMUNICACIONES           |
| +                 | Antonio Ruiz Martinez<br>UNIVERSIGAD E MARCIA, INSEVERÍA DE LA INFORMACIÓN Y LAS COMUNICACIONES     |
| +                 | Elena Maria Torroglosa Garcia                                                                       |
|                   | UNIVERSIDAD DE MURCIA, INGENERÍA DE LA INFORMACIÓN Y LAS COMUNICACIONES                             |
| Ŧ                 | Manuel Gil Perez<br>Universidad de Murcia, Ingeneral de La Información y Las comunicaciones         |
| •                 | Pedro Javier Fernandez Ruiz                                                                         |

#### Paso 2. Investigadores

Otros investigadores que se quieran tener en la oferta.

| Home > Nueva oterta tecnológica                                                |                              |            |                  |
|--------------------------------------------------------------------------------|------------------------------|------------|------------------|
| Nueva oferta tecnológica                                                       |                              | < ANTERIOR | Siguiente >      |
| 0                                                                              | •                            | <br>_      |                  |
|                                                                                | 2. Investigadores            |            |                  |
| Seleccionables Seleccionados (1)                                               |                              |            |                  |
|                                                                                | Investigadores 1             |            |                  |
| ireas TEMÁTICAS<br>+ Life Sciences (1)                                         | '1312 molecular biology' 🗙 🔀 |            |                  |
| Vertodos 🗸                                                                     | Buscar en sección            |            | Q                |
| NÚMERO DE PUBLICACIONES                                                        |                              |            |                  |
| 60 100 APLICAR                                                                 | Encarnación Guillén Navarro  | 8          | 68 publicaciones |
| P ACTUAL GRUPO<br>No (1)<br>IP ACTUAL PROYECTO<br>No (1)<br>IP HISTÓRICO GRUPO |                              |            |                  |
| No (1)<br>IP HISTÓRICO PROYECTO<br>No (1)                                      |                              |            |                  |
|                                                                                |                              | ANTERIOR   | SIGUIENTE >      |

#### Paso 3. Investigadores

Esta sección incluye las líneas de investigación de la oferta que estará basada en los investigadores añadidos con anterioridad, también hay que añadir el estado de madurez de la investigación y sus áreas de procedencia y sectores de aplicación.

| Home > Nueva oferta tecnológica                    |           |   |          |             |
|----------------------------------------------------|-----------|---|----------|-------------|
| Nueva oferta tecnológica                           |           | < | ANTERIOR | SIGUIENTE > |
| o <u>          o                         </u>      | • •       |   |          |             |
|                                                    | 3. Estado |   |          |             |
| Estado                                             |           |   |          |             |
| Líneas de investigación: (*)                       |           |   |          |             |
| SISTEMAS COOPERATIVOS INTELIGENTES X Nueva línea + |           |   |          |             |
| Estado de madurez (*)                              |           |   |          |             |
| En investigación (TRL 1-2)                         |           |   |          |             |
| Áreas de procedencia: (*)                          |           |   |          |             |
| Química Biológica X Nueva área 🕂                   |           |   |          |             |
| Sectores de aplicación: (*)                        |           |   |          |             |
| Biología sintética X Nuevo sector +                |           |   |          |             |
|                                                    |           |   |          |             |
|                                                    |           | < | ANTERIOR | SIGUIENTE > |

### Paso 4. Datos descriptivos

Explicaciones que clarifiquen el uso, las ventajas, los destinatarios y otros datos sobre la propuesta.

#### Datos descriptivos

| Descripcion (*)                                                                                                    |
|----------------------------------------------------------------------------------------------------|
| Definición y encuadre general del problema que pretende resolver o mejoras la tecnología y/o capacidad científico-tecnológica propuesta y detalles técnicos, principios de<br>funcionamiento, diagramas, datos de experiencias, etc. necesarios para entender la tecnología o know-how por un tercero (que puede no ser experta en el área) |
| Aplicaciones (*)                                                                                                    |
| Introduce los problemas que resuelve                                                                                                    |
| Destinatarios (*)                                                                                                    |
| Tipología de empresas o entidades que podrían estar interesados en las miamas                                                                                                    |
| Ventajas/Beneficios (*)                                                                                                    |
| Principales ventajas técnicas y/o beneficios que aporta la tecnología/capacidad (Por ejemplo, beneficios sería ahorro energético, ahorro coste/tiempo, facilidad de uso, etc.)                                                                                                    |
| Otros datos descriptivos                                                                                                    |
| Origen                                                                                                    |
| Señalad de donde procede la oferta: proyecto de investigación, línea de trabajo propia, colaboración con empresas, etc.                                                                                                    |
| Innovación                                                                                                    |
| Describir en qué se diferencia la tecnología respecto a otras alternativas existentes en el mercado (cuál es la innovación con respecto al estado de la técnica)                                                                                                    |
| Tipo de socio buscado                                                                                                    |
| Introduce uno o varios tipos de socios                                                                                                    |
| Tipo de colaborador buscado                                                                                                    |
| Introduce uno o varios tipos de colaboración                                                                                                    |
| Observaciones                                                                                                    |
| Introduce las observaciones                                                                                                    |

#### Paso 5. Experiencia destacable

Se añaden proyectos, publicaciones y propiedad industrial e intelectual, que pueda ser de interés.

| PRECENS       RECIRCUMENT         Selectional       Selectional         FILTINGS       Proyectos 216         FUENDS       Excernent second         Image: Selectional Comparison of Selection Proyector 216         FUENDS       Excernent second         Image: Selectional Comparison of Selection Proyector 216         Image: Selectional Comparison of Selection Proyector 216         Image: Selectional Comparison of Selection Proyector 216         Image: Selectional Comparison of Selection Proyector 216         Image: Selectional Comparison of Selection Proyector 216         Image: Selection Comparison of Selection Development IntERURBAN ELOCKCHARK: According Selection Of Selection Of Selection Development IntERURBAN ELOCKCHARK: According Selection Of Selection Of Select                                                                                                    | -                                     | 5. Experiencia                                                                                                    | destacable |
|----------------------------------------------------------------------------------------------------|---------------------------------------|----------------------------------------------------------------------------------------------------|------------|
| Seccional         Seccional           FILTROS         Proyectos 216           FERENCE         Excar en sección         Q.           992         2021         Q.         Excar en sección         Q.           992         2021         Q.         Excar en sección         Q.           992         2021         Q.         Excar en sección         Q.           992         2021         Q.         Excar en sección         Q.           992         2021         Q.         Excar en sección         Q.           992         2021         Q.         Excar en sección         Q.           992         2021         Q.         Excar en sección         Q.           992         2021         Q.         Excar en sección         Q.           992         2021         Q.         Excar en sección         Q.           900         Excar en sección         Q.         Secoreza en concol         Excar en sección           901         Excar en sección         Q.         Secoreza en concol         Excar en sección           902         Secoreza en concol         Excar en sección         Q.         Excar en sección           903         Secoreza en concol         Exca                                                                                                    | PROYECTOS PUBLICACIONES PROP          | IEDAD INDUSTRIAL E INTELECTUAL                                                                                                    |            |
| FILTION   Proyectos 216   Feed Feed Feed Feed Feed Feed Feed Fee                                                                                                    | Seleccionables Seleccionados (0)      |                                                                                                    |            |
| Extension       Q         Interview       Buccar en sección       Q         Interview       Buccar en sección       Q         Interview       Buccar en sección       Q         Interview       Buccar en sección       Q         Interview       Buccar en sección       Q         Interview       Buccar en sección       Q         Interview       Buccar en sección       Q         Interview       Buccar en sección       Q         Interview       Buccar en sección       Q         Interview       Buccar en sección       Q         Interview       Buccar en sección       Q         Interview       Interview       Buccar en sección       Q         Interview       Interview       Interview       Buccar en sección       Q         Interview       Interview       Intervi                                                                                                    |                                       | Proyectos 216                                                                                                    |            |
| Image: Second Stands & Genes (216)         Image: Second Stands & Genes (216)         Image: Second                                                                                                    | EECHA DE INICIO                       |                                                                                                    |            |
| 1992       201         PELCAR       ELECTRONIC PAYMENT INTERURBAN BLOCKCHAIN: ACRÓNIMO "EPIC"         2032       2032         UNIVERSIDAD DE MURCIA, Autonámica         UNIVERSIDAD DE MURCIA, Autonámica         2007       2017         UNIVERSIDAD DE MURCIA, Autonámica         2007       2017         2007       2017         UNIVERSIDAD DE MURCIA, Nacional         2007       2017         UNIVERSIDAD DE MURCIA, Nacional         2007       2017         UNIVERSIDAD DE MURCIA, Nacional         2007       2011         UNIVERSIDAD DE MURCIA, Nacional         2007       2012         UNIVERSIDAD DE MURCIA, Nacional         2007       2012         UNIVERSIDAD DE MURCIA, Unión Europea         Exempetitivas (107)       Stanománica Europea         Exempetitivas (108)       Acciones De DIPUSIÓN V DIVULGACIÓN CIENTÍFICA Y TECNOLÓGICA         2007 - 2017       UNIVERSIDAD DE MURCIA, Nacional         Eventer Eurománica Stanta Genera       Acciones De DIPUSIÓN V DIVULGACIÓN CIENTÍFICA Y TECNOLÓGICA         2007 - 2017       UNIVERSIDAD DE MURCIA, Nacional         UNIVERSIDAD DE MURCIA, Nacional       Inversional De MURCIA, Nacional         Evender fermando Stanmata Genera C109                                                                                                    |                                       | P                                                                                                    | 0          |
| 1992       201         APLICAR       2023         Utimos cinco años       2003 - 3022         UNIVERSIDAD DE MURCIA, Autonómica         Todos       (GEGURQ) SEGURIDAD Y CONFIANZA EN LA SOCIEDAD DE LA INFORMACIÓN         2007 - 2011       UNIVERSIDAD DE MURCIA, Nacional         Autonómica (S0)       Autonómica Gomez         Universidad Permando Stameta Gomez       SG FOR COOPERATIVE & CONNECTED AUTOMATED MOBILITY ON X-BORDER CORRIDORS         2018 - 2022       UNIVERSIDAD DE MURCIA, Nacional         Autonómica (S0)       SG FOR COOPERATIVE & CONNECTED AUTOMATED MOBILITY ON X-BORDER CORRIDORS         2018 - 2022       UNIVERSIDAD DE MURCIA, Nacional         Autonómica (S0)       SG FOR COOPERATIVE & CONNECTED AUTOMATED MOBILITY ON X-BORDER CORRIDORS         2018 - 2022       UNIVERSIDAD DE MURCIA, Nacional         WINTERSIDAD DE MURCIA, Nacional       UNIVERSIDAD DE MURCIA, Nacional         WINTERSIDAD DE MURCIA, CISIO       SG FOR COOPERATIVE & CONNECTED OLEMENTE         No competitivas (107)       ACCIONES DE DIFUSIÓN Y DIVULGACIÓN OLEMENTE         MURCIA, CISIO       ACCIONES DE DIFUSIÓN Y DIVULGACIÓN OLEMENTE         MURCIA, CISIO       ACCIONES DE DIFUSIÓN Y DIVULGACIÓN OLEMENTE         UNIVERSIDAD DE MURCIA, Nacional       2007 - 2017         UNIVERSIDAD DE MURCIA, Nacional       2002 - 203 <td< td=""><td></td><td>Buscar en sección</td><td>4</td></td<>                                                                                                    |                                       | Buscar en sección                                                                                                    | 4          |
| APLICAR       2020 - 2022         UNIVERSIDAD DE MURCIA, Autonómica         Útimo año       (SEGURQÍ) SEGURIDAD DE MURCIA, Autonómica         Todos       (SEGURQÍ) SEGURIDAD DE MURCIA, Autonómica         Autonómica (S)       (SEGURQÍ) SEGURIDAD DE MURCIA, Nacional Autonómica (S)         Autonómica (S)       (SEGURQÍ) SEGURIDAD DE MURCIA, Nacional Autonómica (S)         Mationómica (S)       So FOR COOPERATIVE & CONNECTED AUTOMATED MOBILITY ON X-BORDER CORRIDORS         2019 - 2022       UNIVERSIDAD DE MURCIA, Unión Europea         Teolo EPONCTO       So FOR COOPERATIVE & CONNECTED AUTOMATED MOBILITY ON X-BORDER CORRIDORS         2019 - 2022       UNIVERSIDAD DE MURCIA, Unión Europea         Teolo EPONCTO       So FOR COOPERATIVE & CONNECTED AUTOMATED MOBILITY ON X-BORDER CORRIDORS         2003 - 2004       UNIVERSIDAD DE MURCIA, Nacional         MURCIAR (105)       So FOR COOPERATIVE & CONNECTED AUTOMATED MOBILITY ON X-BORDER CORRIDORS         2003 - 2004       UNIVERSIDAD DE MURCIA, Nacional         MURCIAR (105)       ACCIONES DE DIFUSIÓN Y DIVULGACIÓN CIENTÍFICA Y TECNOLÓGICA         2007 - 2017       UNIVERSIDAD DE MURCIA, Nacional         MURCIAR APLICACIÓN DE ECUISOS DE CONFERENCINO CON LA UNIV DE VALENCIA PARA EL DESARROLLO DEL PROY. COORDINADO 'DESARROLLO DE SMARTNESS OF EXISTING BUILDINSS WITH LEGACY EQUIPMENT         2008 - 2003       UNIVERSIDAD DE MURCIA, Unión Europea                                                                                                    | 1992 2021                             | \pm 📋 ELECTRONIC PAYMENT INTERURBAN BLOCKCHAIN: ACRÓNIMO "EPIC"                                                                               |            |
| Útimos año         Utimos año         Todos         Akero         Nacional (%)         Autonómica (38)         Utimos áño         2007 - 2011         UNIVERSIDAD DE MURCIA, Nacional         Antonio Fernando Skarmeta Gomez         2007 - 2012         UNIVERSIDAD DE MURCIA, Nacional         Autonómica (38)         UNIVERSIDAD DE MURCIA, Nacional         Autonómica (100)         No competitivos (107)         TPO DE FAVICED         Competitivos (107)         TPO DE FAVICED         Competitivos (108)         No competitivos (109)         No competitivos (109)         No competitivos (109)         VIVERSIDAD DE MURCIA, Nacional         MURCIA, Nacional         INVERSIDAD DE MURCIA (215)         E         Acciones De DifUsión Y DIVULGACIÓN CEINTÍFICA Y TECNOLÓGICA         2007 - 2017         UNIVERSIDAD DE MURCIA, Nacional         Inversión Fernando Sammas Gomez (210)         Mitimos áño         2022 - 2005         UNIVERSIDAD DE MURCIA, Nacional         INTERDE Fernando Sammas Gomez (210)         MUNIVERSIDAD DE MURCIA, Nacional         INNA APLICACION DE ROADPRICINOS.                                                                                                    | APLICAR                               | 2020 - 2022<br>UNIVERSIDAD DE MURCIA, Autonómica                                                                                              |            |
| Útimo año         Todos         Akeron         Nacional (V4)         Attonio Fanando Slammeta Gomez         2017 - 2011         Unida Europas (35)         Oros (4)         Internacional No LE (2)         Poo CE PAOYCEO         Competitions (105)         No competitions (107)         TRO DE RAURCIA, Nacional         Netwide S(107)         Trob GE PAOYCEO         Competitions (108)         No competitions (107)         TRO DE RAURCIA (215)         Internacional De MURCIA, Nacional         Netwide S(107)         Trobe REAURZCON         UNIVERSIDAD DE MURCIA, Nacional         Internacional No LE (2)         Internacional No LE (3)         Internacional No LE (3)         Internacional No LE (3)         Internacional No LE (3)         Internacional No LE (3)         Internacional No LE (3)         Internacional No LE (2)         Internacional No LE (2)         Internacional No LE (2)         Internacional No LE (2)         Internacional No LE (2)         Internacional No LE (2)         Internacional No LE (2)         Internacin Antion Franando Da De NURCIA, Nacional <td>Últimos cinco años</td> <td></td> <td></td>                                                                                                    | Últimos cinco años                    |                                                                                                    |            |
| Todos       2007 - 2011         AMBICO       Antonio Fernando Skarmeta Gomez         Nacional (4)       Antonio Fernando Skarmeta Gomez         Nacional (50)       SG FOR COOPERATIVE & CONNECTED AUTOMATED MOBILITY ON X-BORDER CORRIDORS         2018 - 2022       UNIVERSIDAD DE MURCIA, Unión Europea         Universidad DE MURCIA, Unión Europea       INIVERSIDAD DE MURCIA, Unión Europea         Internecional No UE (2)       Importanto Skarmeta Gomez         TPO DE PROVECTO       INIVERSIDAD DE MURCIA, Unión Europea         Competitivas (100)       INIVERSIDAD DE MURCIA, Nacional         No competitivas (107)       Importanta Scarmeta De DE JUSIÓN Y DIVULGACIÓN CIENTÍFICA Y TECNOLÓGICA         2007 - 2017       UNIVERSIDAD DE MURCIA, Nacional         UNIVERSIDAD DE MURCIA (215)       Importanta Conta Conta La UNIV. DE VALENCIA PARA EL DESARROLLO DEL PROY. COORDINADO 'DESARROLLO DE UNIVERSIDAD DE MURCIA, Nacional         Importanta Scarmeta Scarmeta Conta Conta UNIVICE VALENCIA PARA EL DESARROLLO DEL PROY. COORDINADO 'DESARROLLO DE UNIVERSIDAD DE MURCIA, Nacional         Importanta Scarmeta Scarmeta Conta Conta UNIVICE VALENCIA PARA EL DESARROLLO DEL PROY. COORDINADO 'DESARROLLO DE UNIVERSIDAD DE MURCIA, Nacional         Importante Scarmeta Conta Conta Conta UNIVICE VALENCIA PARA EL DESARROLLO DEL PROY. COORDINADO 'DESARROLLO DE UNIVERSIDAD DE MURCIA, Nacional         Importante Scarmeta Conta Conta UNIVICE VALENCIA PARA EL DESARROLLO DEL PROY. COORDINADO 'DESARROLLO DE SMARTINESO OF EXISTING BUIL                                                                                                    | Último año                            | + 🗎 (SEGUR@) SEGURIDAD Y CONFIANZA EN LA SOCIEDAD DE LA INFORMACIÓN                                                                           |            |
| Antonio Fernando Skarmeta Gomez          Antonio Fernando Skarmeta Gomez         Antonio Fernando Skarmeta Gomez         Antonio Fernando Skarmeta Gomez         Internacional No UE (2)         Teo De FAOYCED         Competitivos (108)         No competitivos (107)         Feo De FAOYCED         Competitivos (108)         No competitivos (107)         Feo De FAOYCED         Competitivos (107)         Feo De FAOYCED         Competitivos (108)         No competitivos (107)         Feo De FAOYCED         Competitivos (107)         Feo De FAOYCED         Competitivos (108)         No competitivos (107)         Feo De FAOYCED         Competitivos (108)         No competitivos (107)         Feo De FAOYCED         Competitivos (107)         Feo Da FAOYCEN         Otros e For         Competitivos (107)         Feo Da FAOYCEN         Otros e For         Otros e For         Otros e For         Otros e For         Otros e For         Otros e For         Otros e For         Otros e For         Otros e For         Otros e For                                                                                                    | Todos                                 | 2007 - 2011<br>UNIVERSIDAD DE MURCIA, Nacional                                                                                                |            |
| Ministria         Machine (94)         Autonómica (98)         Machine (94)         Machine (94)                                                                                                    | (MDITO)                               | Antonio Fernando Skarmeta Gomez                                                                                                    |            |
| AutonAmine (38)       Image: S6 FOR COOPERATIVE & CONNECTED AUTOMATED MOBILITY ON X-BORDER CORRIDORS         2016 Europes (33)       2018 - 2022         UNIVERSIDAD DE MURCIA, Unión Europes         TPO DE PROFECTO         Competitivas (106)         No competitivas (107)         TPO DE PROFECTO         Competitivas (107)         No competitivas (108)         No competitivas (109)         No competitivas (107)         TPO DE PROFECTO         Competitivas (107)         RENDAD DE ELUZION         INIVERSIDAD DE MURCIA, Nacional         INIVERSIDAD DE MURCIA (215)         INIVERSIDAD DE MURCIA, Nacional         INIVERSIDAD DE MURCIA, Nacional         Initiana de Stammeta Gones (210)         Initiana de Stammeta Gones (210)         Manoin Fernando Stammeta Gones (210)         Initiana do Stammeta Gones (210)         Initiana do Stammeta Gones (210)         Initiana do Stammeta Gones (210)         Initiana do Stammeta Gones (210)         Initiana do Stammeta Gones (210)                                                                                                    | Nacional (94)                         |                                                                                                    |            |
| Universidad       2018 - 2022         Universidad       Status         Universidad       Status <td>Autonómica (58)</td> <td>1 5G FOR COOPERATIVE &amp; CONNECTED AUTOMATED MOBILITY ON X-BORDER CORRIDORS</td> <td></td>                                                                                                    | Autonómica (58)                       | 1 5G FOR COOPERATIVE & CONNECTED AUTOMATED MOBILITY ON X-BORDER CORRIDORS                                                                     |            |
| Universided       Universided                                                                                                    | Unión Europea (53)                    | 2018 - 2022                                                                                                    |            |
| Todo B RAVICED         Competitives (109)         No competitives (107)         Todo E RAVICED         Competitives (109)         No competitives (109)         No competitives (109)         No competitives (109)         No competitives (109)         No competitives (109)         No competitives (109)         No competitives (109)         No competitives (101)         Imposed FARIZACIÓN         UNIVERSIDAD DE MURCIA, Nacional         Imposed FARIZACIÓN         Imposed FARIZACIÓN         Imposed FARIZACIÓN         Impose competitives (102)         Imposed FARIZACIÓN         Imposed FARIZACIÓN         Imposed FARIZAC                                                                                                    | Otros (4)<br>Internacional No UE (2)  | UNIVERSIDAD DE MURCIA, Unión Europea                                                                                                    |            |
| Competitivas (109) Wa competitivas (107) Teo GA FAORCETO Competitivas (109) Wa competitivas (109) Water Standard Calaboration                                                                                                    | TIPO DE PROYECTO                      |                                                                                                    |            |
| No competitivas (107)<br>Too OS FRANCETO<br>Competitivas (108)<br>No competitivas (109)<br>No competitivas (109)<br>No compe | Competitivos (108)                    | + 💼 6YA- SOPORTE PARA FACILITAR EL DESPLIEGUE DE IPV6 EN PROFESIONALES Y PYMES                                                                |            |
| THEO DE FRONCETO       UNIVERSIDAD DE MURCIA, Nacional         Competitivos (108)       Acciones De DIFUSIÓN Y DIVULGACIÓN CIENTÍFICA Y TECNOLÓGICA         No competitivos (107)       Acciones De DIFUSIÓN Y DIVULGACIÓN CIENTÍFICA Y TECNOLÓGICA         UNIVERSIDAD DE MURCIA (215)       Acciones De DIFUSIÓN Y DIVULGACIÓN CIENTÍFICA Y TECNOLÓGICA         1992       2024         1992       2024         Importancia       Acciones De DIFUSIÓN Y DIVULGACIÓN CON LA UNIV. DE VALENCIA PARA EL DESARROLLO DEL PROY. COORDINADO 'DESARROLLO DE UNA APLICACION DE ROADPRICING         2002 - 2005       UNIVERSIDAD DE MURCIA, Nacional         Importancia       Acciento De Collaboracion Con La UNIV. DE VALENCIA PARA EL DESARROLLO DEL PROY. COORDINADO 'DESARROLLO DE UNA APLICACION DE ROADPRICING         2002 - 2005       UNIVERSIDAD DE MURCIA, Nacional         Importancia       ADAPT-8-PLAY HOLISTIC COST-EFFECTIVE AND USER-FRIENDLY INNOVATIONS WITH HIGH REPLICABILITY TO UPGRADE SMARTNESS OF EXISTING BUILDINGS WITH LEGACY EQUIPMENT         ARATICIPANTES       Andrán fermando Sharmeta Gomez (216)         Miguel Agapit Zamora Izquierdo (98)       ADAPTACIÓN DE RECURSOS DE CÓMPUTO Y PED DESDE LA NUBE AL EXTREMO: EXPLOTANDO LA ORQUESTACIÓN                                                                                                    | No competitivos (107)                 | 2003 - 2004                                                                                                    |            |
| Competition (100)         ENTENDA DE KEULZACIÓN         UNIVERSIDAD DE MURCIA (215)         FECHA DE FN         Image: International Competition (100)         Image: International Competition (100)         Image: International Competitional Competitional Competitional Competitional Competitional Competitional Competitional Competitis (100)         Image: International Co                                                                                                    | Competitives (109)                    | UNIVERSIDAD DE MURCIA, Nacional                                                                                                    |            |
| ENTIDAD DE REALIZACIÓN         UNIVERSIDAD DE MURCIA (215)         Image: Construction of the construction of the construct                                                                                                    | No competitivos (107)                 |                                                                                                    |            |
| UNIVERSIDAD DE MURCIA (215)  ECHADE FN  2007 - 2017 UNIVERSIDAD DE MURCIA, Nacional  ACUERDO DE COLABORACIÓN CON LA UNIV. DE VALENCIA PARA EL DESARROLLO DEL PROY. COORDINADO "DESARROLLO DE UNA APLICACIÓN DE ROADPRICINO 2002 - 2005 UNIVERSIDAD DE MURCIA, Nacional  ARLICAR  UNIVERSIDAD DE MURCIA, Nacional  ADAPT-6-PLAY HOLISTIC COST-EFFECTIVE AND USER-FRIENDLY INNOVATIONS WITH HIGH REPLICABILITY TO UPGRADE SMARTNESS OF EXISTING BUILDINGS WITH LEGACY EQUIPMENT 2020 - 2023 UNIVERSIDAD DE MURCIA, Unión Europea  ARTICIPANTES ANGON FERNANDO SMARTNES GORGE (210)  Miguel Angol Zamors Izquiendo (98)   ADAPTACIÓN DE RECURSOS DE CÓMPUTO Y RED DESDE LA NUBE AL EXTREMO: EXPLOTANDO LA ORQUESTACIÓN                                                                                                    | ENTIDAD DE REALIZACIÓN                | + 🏚 ACCIONES DE DIFUSIÓN Y DIVULGACIÓN CIENTÍFICA Y TECNOLÓGICA                                                                               |            |
| FECHA DE FIN       UNIVERSIDAD DE MURCIA, Nacional         UNIVERSIDAD DE MURCIA, Nacional <ul> <li></li></ul>                                                                                                    | UNIVERSIDAD DE MURCIA (215)           | 2007 - 2017                                                                                                    |            |
| ACUERDO DE COLABORACIÓN CON LA UNIV. DE VALENCIA PARA EL DESARROLLO DEL PROY. COORDINADO "DESARROLLO DE UNA APLICACIÓN DE ROADPRICING<br>2002 - 2005<br>UNIVERSIDAD DE MURCIA, Nacional<br>Útimos eineo años<br>Útimos eineo años<br>UNIVERSIDAD DE MURCIA, Nacional<br>I      ADAPT-S-PLAY HOLISTIC COST-EFFECTIVE AND USER-FRIENDLY INNOVATIONS WITH HIGH REPLICABILITY TO UPGRADE<br>SMARTNESS<br>Antonio Fernando Sharmeta Gomez (210)<br>Miguel Angel Zamora Izguierdo (98)<br>I      ADAPT-ACIÓN DE RECURSOS DE CÓMPUTO Y RED DESDE LA NUBE AL EXTREMO: EXPLOTANDO LA ORQUESTACIÓN                                                                                                    | FECHA DE FIN                          | UNIVERSIDAD DE MURCIA, Nacional                                                                                                    |            |
| APLICAR       UNA APLICACIÓN DE ROADPRICING         Útimos cinco años       2002 - 2005         Útimos cinco años       UNIVERSIDAD DE MURCIA, Nacional         Útimos no       Todos         Todos       ADAPT-8-PLAY HOLISTIC COST-EFFECTIVE AND USER-FRIENDLY INNOVATIONS WITH HIGH REPLICABILITY TO UPGRADE SMARTNESS OF EXISTING BUILDINGS WITH LEGACY EQUIPMENT         ARTICIPANTES       Andonio Fernando Skarmeta Gomez (210)         Miguel Angol Zamora Izquierdo (98)           Image I angol Zamora Izquierdo (98)                                                                                                    | 1002 2024                             | Acuerdo de colaboracion con la univ. De valencia para el desarrollo del proy. Coordinado "desarr                                              | OLLO DE    |
| Útimos cinco años<br>Útimos año<br>Todos  AdaPT-S-PLAY HOLISTIC COSTEFFECTIVE AND USER-FRIENDLY INNOVATIONS WITH HIGH REPLICABILITY TO UPGRADE<br>SMARTNESS OF EXISTING BUILDINGS WITH LEGACY EQUIPMENT<br>2020 - 2023<br>UNIVERSIDAD DE MURCIA, Unión Europes<br>PARTICIPANTES<br>Antonio Fernando Skarmeta Gomez (216)<br>Miguel Anora Izquierdo (98)<br>Imputed participante (98)                                                                                                    | APLICAR                               | UNA APLICACION DE ROADPRICING<br>2002 - 2005                                                                                                  |            |
| Ultimos cinco años<br>Último año<br>Todos<br>Todos<br>PARTICIPANTES<br>Antonio Fernando Skarmeta Gomez (216)<br>Miguel Anora Izquierdo (98)<br>Imparticipantes<br>Antonio Fernando Skarmeta Gomez (216)<br>Miguel Anora Izquierdo (98)<br>Imparticipantes<br>Antonio Fernando Skarmeta Gomez (216)<br>Miguel Anora Izquierdo (98)<br>Imparticipantes<br>Antonio Fernando Skarmeta Gomez (216)<br>Miguel Anora Izquierdo (98)<br>Imparticipantes La Seculipina di Concepes-2 JUNIO                                                                                                    | (                                     | UNIVERSIDAD DE MURCIA, Nacional                                                                                                    |            |
| Utimo año Todos Todos  ADAPT-S-PLAY HOLISTIC COSTEFFECTIVE AND USER-FRIENDLY INNOVATIONS WITH HIGH REPLICABILITY TO UPGRADE SMARTNESS OF EXISTING BUILDINGS WITH LEGACY EQUIPMENT 2020 - 2023 UNIVERSIDAD DE MURCIA, Unión Europes PARTICIPANTES Antonio Fernando Skarmeta Gomez (216) Miguel Anora Izquierdo (98)    ADAPTA-CIÓN DE RECURSOS DE CÓMPUTO Y RED DESDE LA NUBE AL EXTREMO: EXPLOTANDO LA ORQUESTACIÓN MIguel Anora Izquierdo (98)                                                                                                    | Ultimos cinco años                    |                                                                                                    |            |
| Todos       2020 C EXISTINO DUCLINOS INTELECINO E EXISTINO DUCLINOS INTELECINO E EXISTINO DUCLINOS INTELECINO         PARTICIPANTES       UNIVERSIDAD DE MURCIA, Unión Europes         Miguel Agenda Zamara Izquierdo (98)       Imagenda Agenda Zamara Izquierdo (98)         Imagenda Agenda Zamara Izquierdo (98)       Imagenda Agenda Zamara Izquierdo (98)                                                                                                    | Ultimo año                            | ADAPT-&-PLAY HOLISTIC COST-EFFECTIVE AND USER-FRIENDLY INNOVATIONS WITH HIGH REPLICABILITY TO UPGRI                                           | ADE        |
| Antroipantes Antonio Femando Skarmeta Gomez (216) Miguel Anora Izguineto (98)                                                                                                    | Todos                                 |                                                                                                    |            |
| Antonio Fernando Skarmeta Gomez (216)<br>Miguel Angel Zamora Izquindo (98)<br>INTEL IOENTE Y LA SEGLIPINAN (OMPER-241041)<br>INTEL IOENTE Y LA SEGLIPINAN (OMPER-241041)                                                                                                    | PARTICIPANTES                         | onneurona de monora, omon europea                                                                                                    |            |
| Miguel Angel Zamora Izquierdo (98) 🕂 🏚 ADAPTACIÓN DE RECURSOS DE CÓMPUTO Y RED DESDE LA NUBE AL EXTREMO: EXPLOTANDO LA ORQUESTACIÓN                                                                                                    | Antonio Fernando Skarmeta Gomez (216) |                                                                                                    |            |
|                                                                                                    | Miguel Angel Zamora Izquierdo (98)    | ADAPTACIÓN DE RECURSOS DE CÓMPUTO Y RED DESDE LA NUBE AL EXTREMO: EXPLOTANDO LA ORQUESTACIÓN<br>INTEL IGENTE Y LA SEGUIDIDAD (ONOERE-24/IMII) |            |